#### Como cadastrar senha, chaveiro, controle e digital no MIP 1000

Santa Rita do Sapucaí, 18 de Fevereiro de 2019

#### Podem ser cadastrados aos usuários do MIP 1000 os seguintes acessórios da Intelbras:

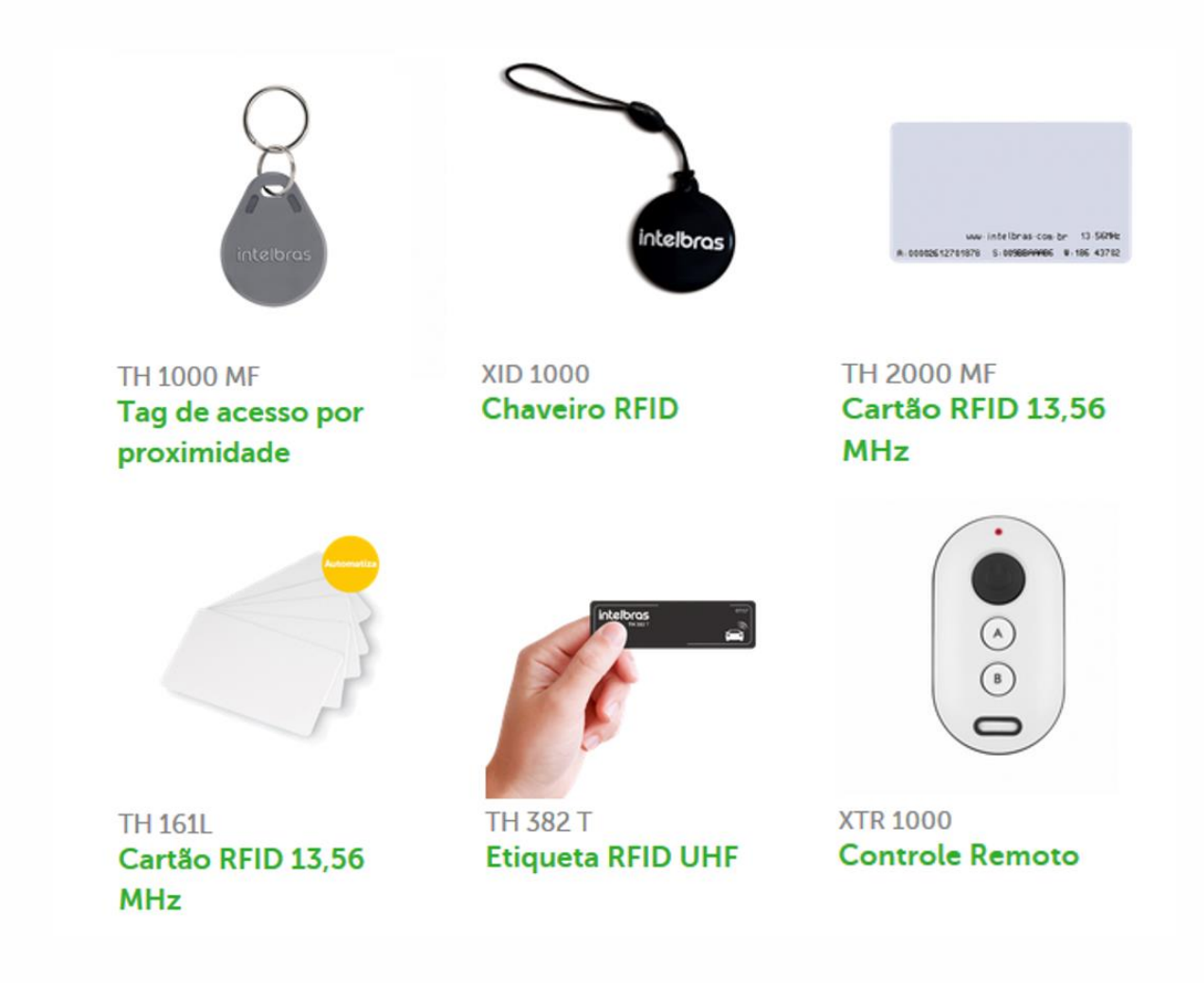

1° - Inicialmente faça login no MIP, padrão de fábrica: usuário: admin e senha: 123456.

É possível utilizar um teclado USB ligado ao MIP 1000 para facilitar a digitação e navegação pelos menus.

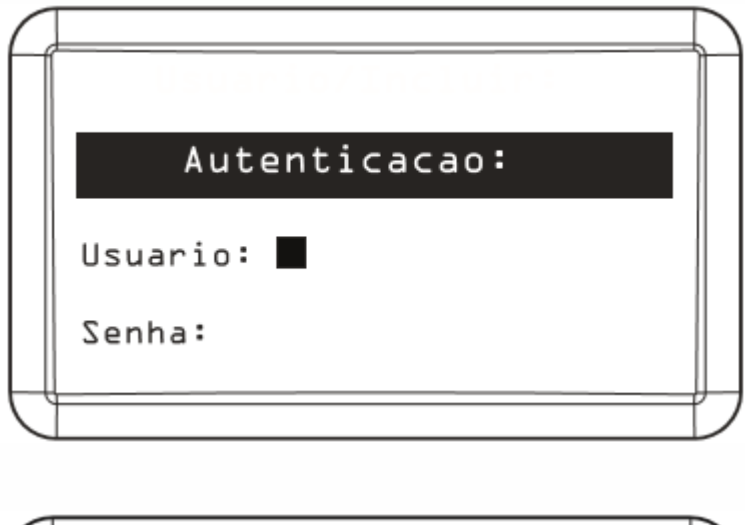

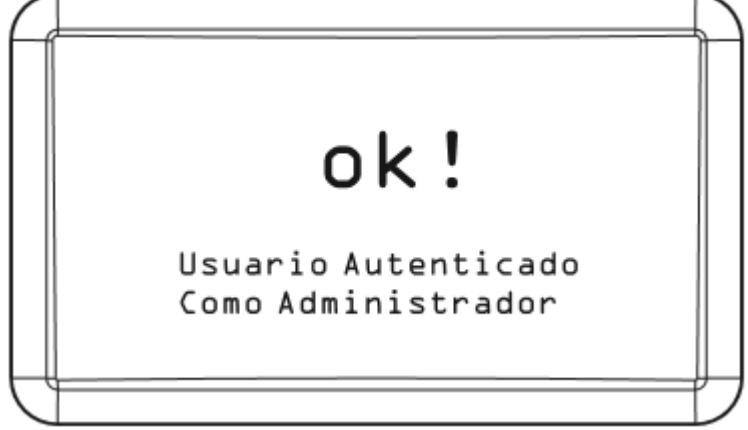

2° - Após autenticado selecione a opção "Cadastro".

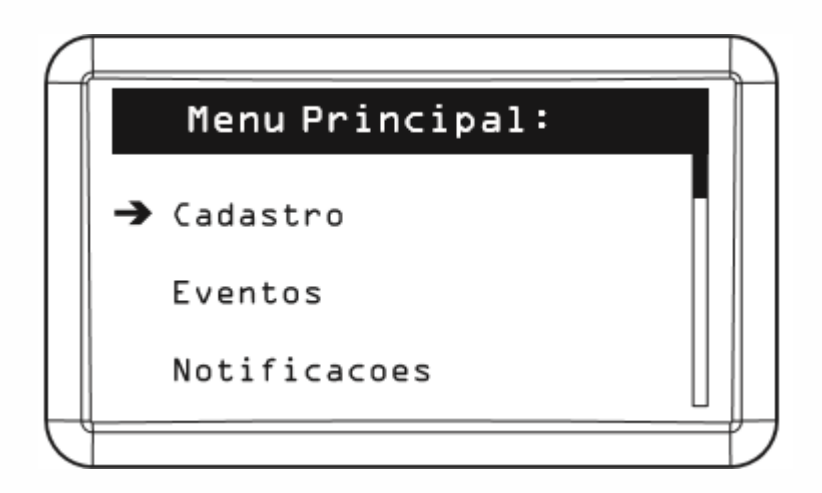

3° - Selecione "Usuário".

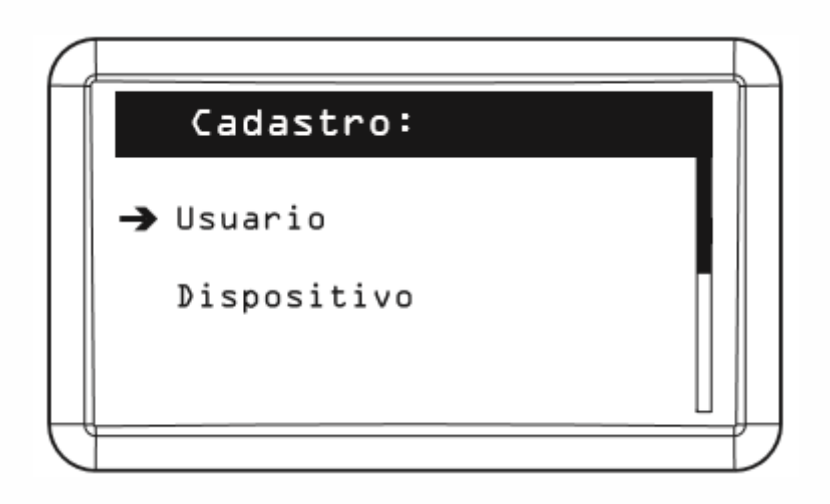

4° Selecione "Incluir".

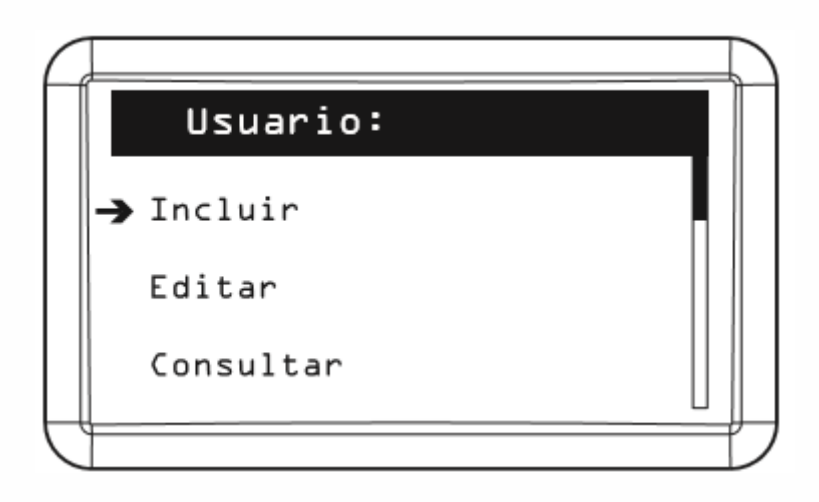

5° - Preencha o campo requisitado com o nome do usuário ou morador e aperte seta para baixo ↓ no **MIP 1000**.

|   | Usuario/Incluir |          |
|---|-----------------|----------|
|   | Nome:           | <b>↑</b> |
|   |                 | ↓        |
| H |                 |          |

6° - Preencha este campo com o número do apartamento deste usuário e aperte seta para baixo ↓ no **MIP 1000**.

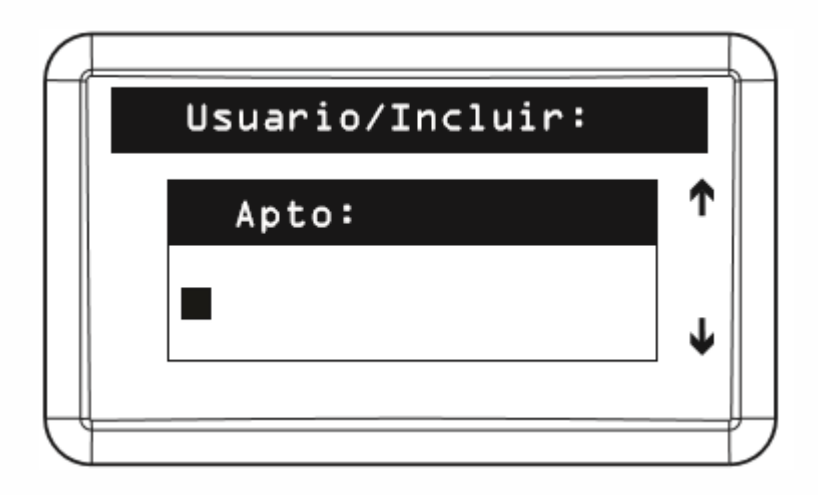

7° - Preencha este campo com a senha numérica que irá utilizar com 3 dígitos de 100 a 999 e aperte seta para baixo ↓ no **MIP 1000**.

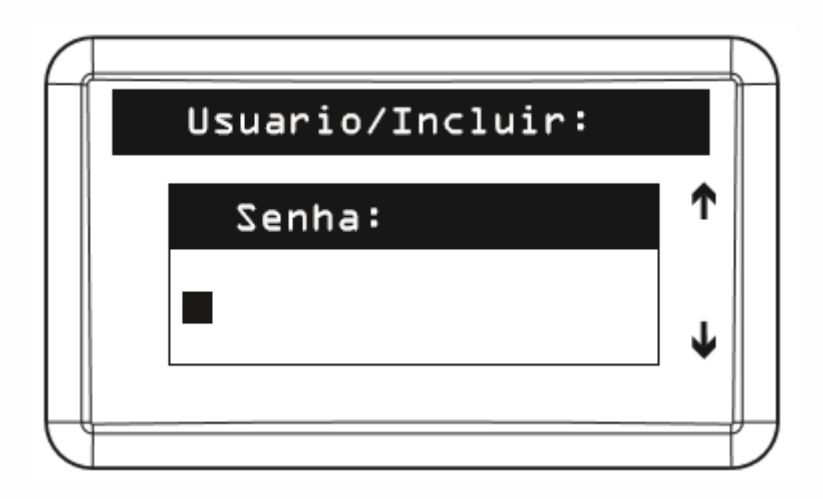

8° - Ao chegar na opção "Chaveiro", aproxime o chaveiro no leitor do MIP 1000.

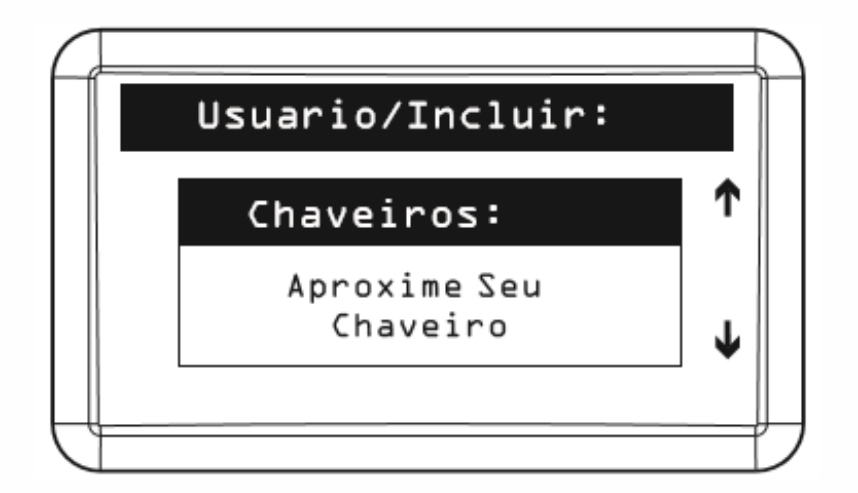

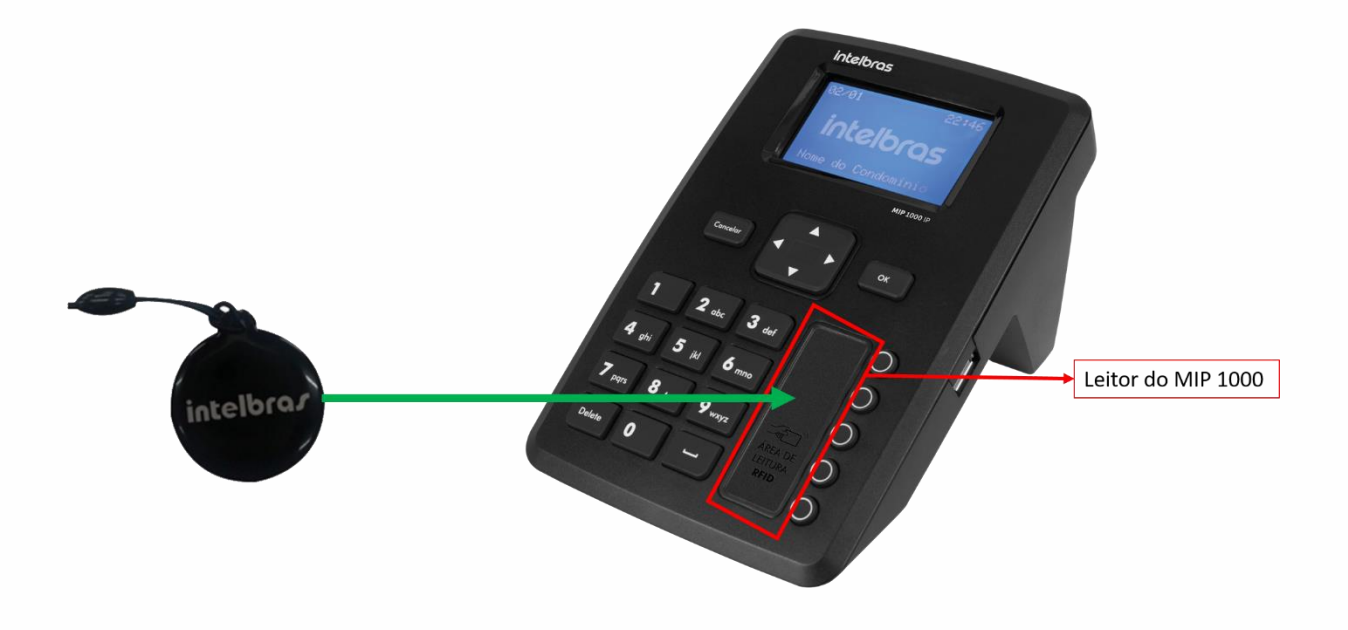

Caso queira incluir a **tag veicular TH 382 T** ao usuário, finalize o cadastro, siga o procedimento pois a inclusão desta tag é instruída a partir do **15° passo**.

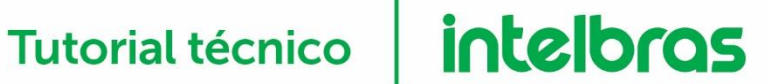

9° - Para associar um controle, neste menu segure o "Botão B" do XTR 1000 apontando para o MIP 1000 até ele reconhece-lo.

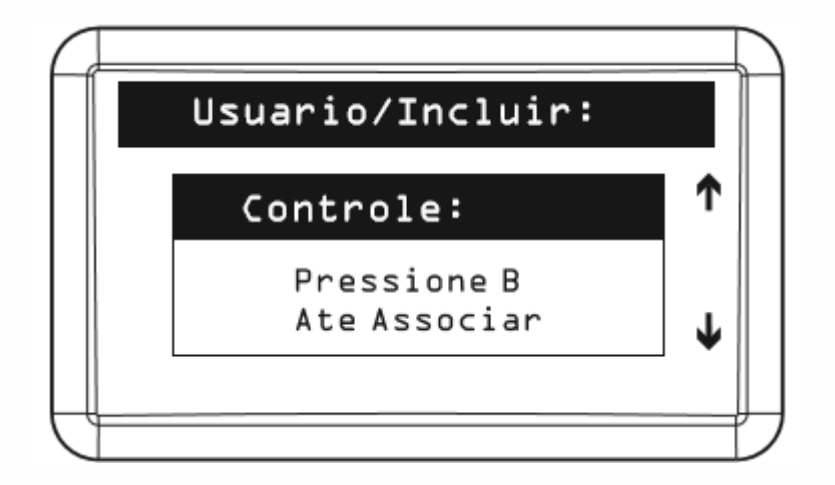

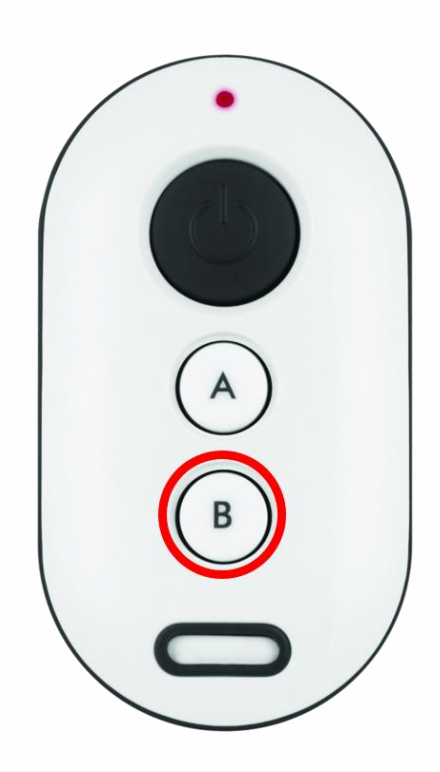

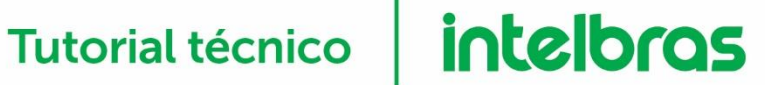

10° - Para associar uma digital, neste menu pressione OK/ENTER.

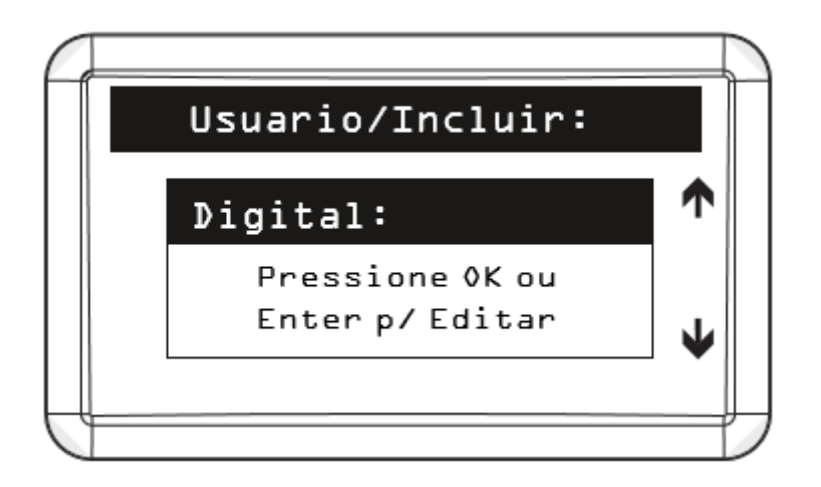

11° - Selecione a Bio Inox 311 MF que deseja aproximar a digital caso ela esteja ligada na serial 2 ou via serial 1, caso possua uma Bio Inox 311 MF ligada na serial 1.

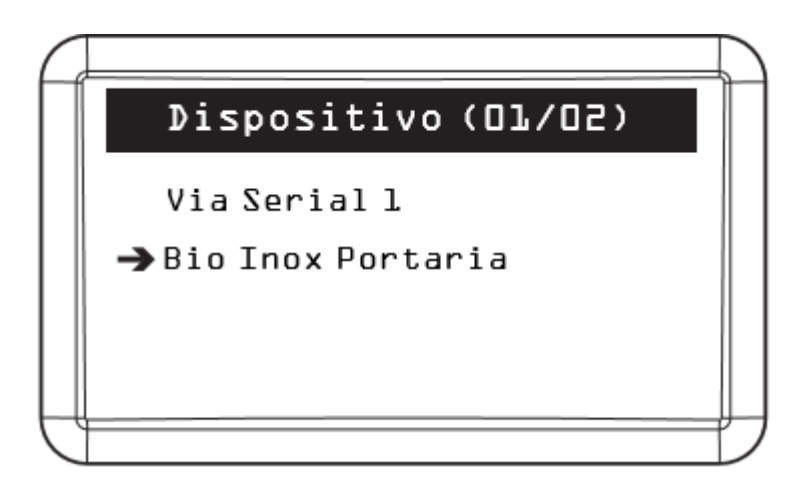

12° - Insira a digital do **Bio Inox 311 MF** por 3 vezes, conforme requisitado.

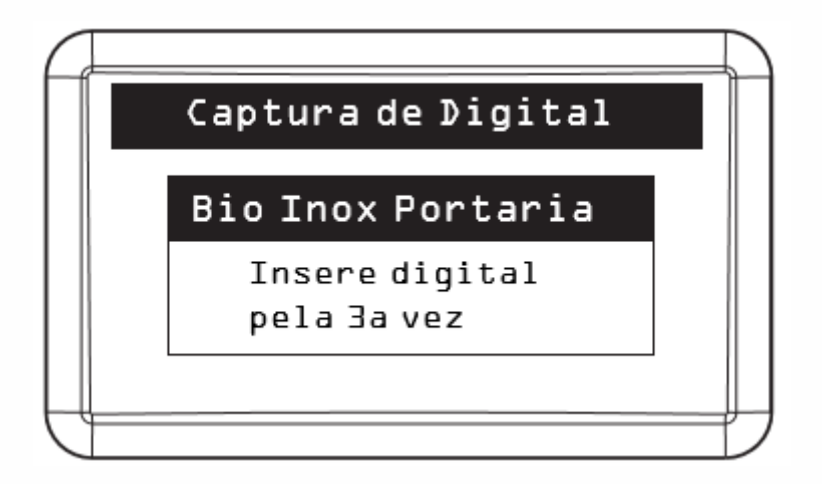

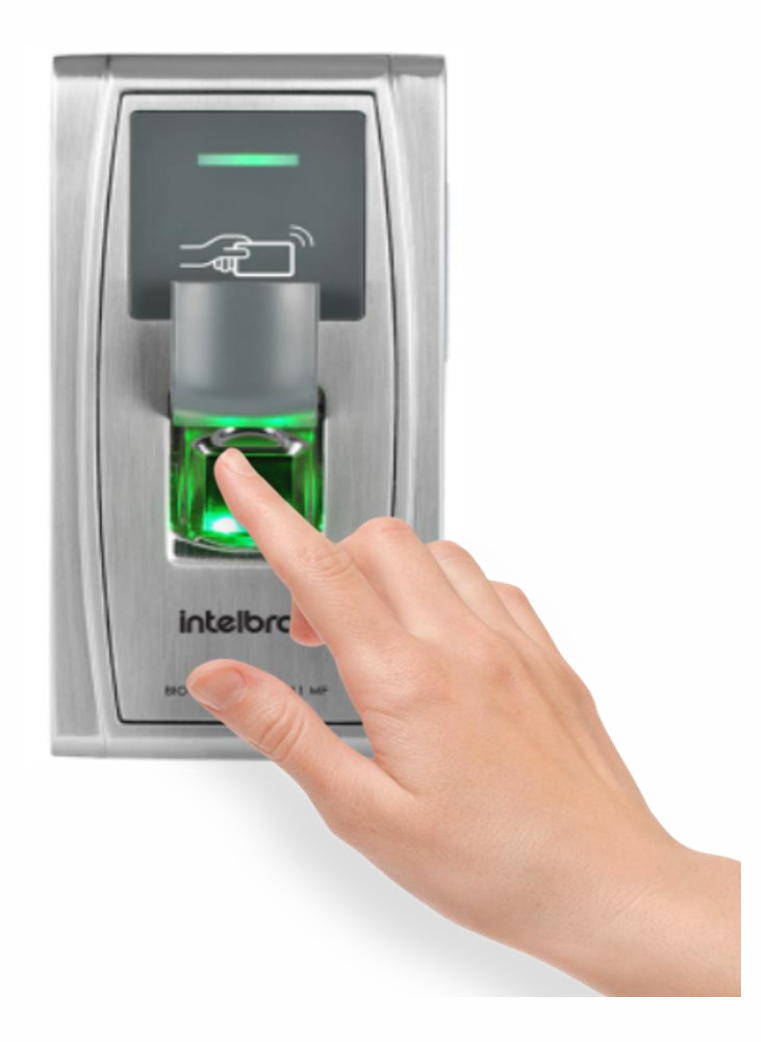

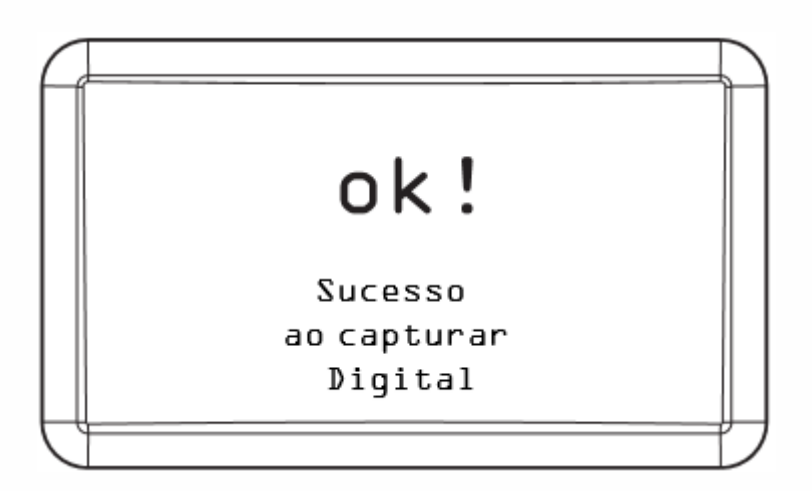

13° - No menu **"Dispositivos"** pressione **OK/ENTER** para selecionar quais dispositivos esse usuário terá acesso.

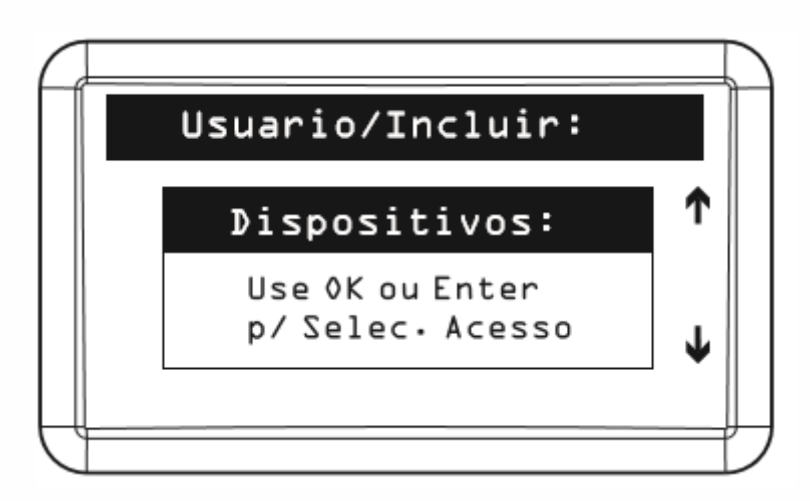

Coloque o sinal de confirmação para os dispositivos que ele poderá acessar e deixe sem seleção aquela que não poderá acessar.

| T |               |      | $\square$ |
|---|---------------|------|-----------|
|   | Nome(01/03)   | Sel. |           |
|   | → XPE l0l3 id | ✓    |           |
|   | XLT           | ✓    | 1         |
|   | XRE           | ✓    |           |
|   |               |      |           |
|   |               |      | ļ         |
| J |               |      | Ĺ         |

14° - Preenchido os campos acima pressione **ESC/CANCELAR** para voltar ao menu anterior e então pressione  $\downarrow$ , o MIP voltará a tela com nome do usuário, neste menu pressione **OK/ENTER**.

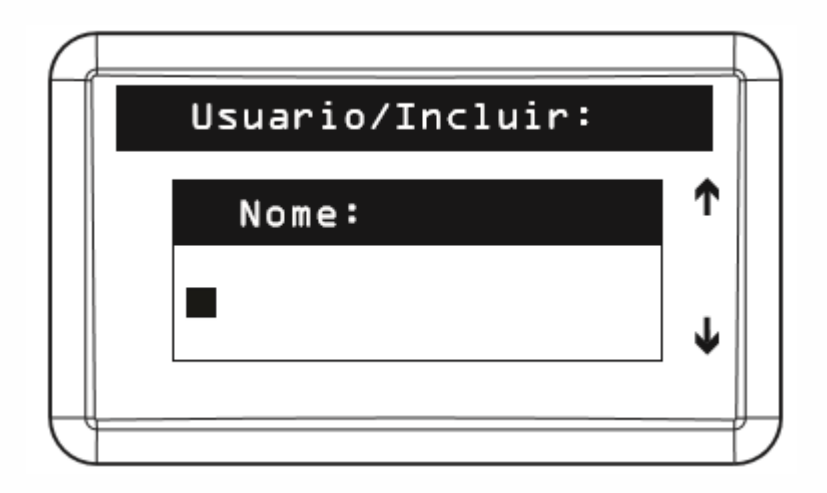

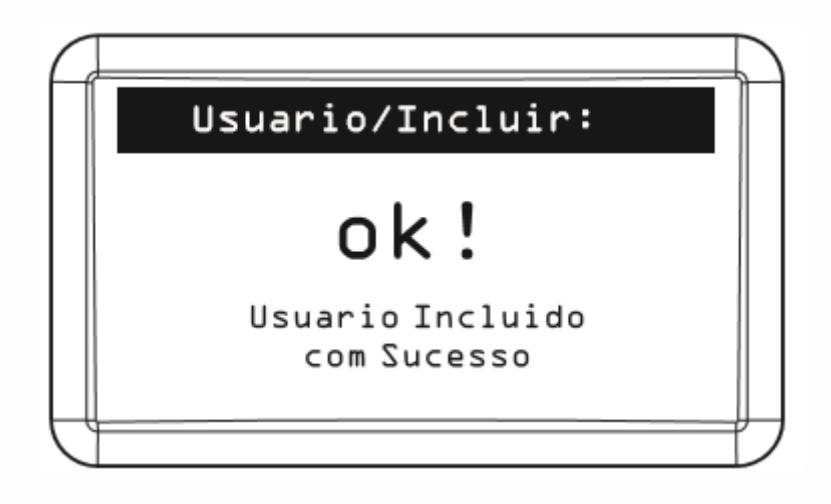

15° - A inclusão da **Tag Veicular TH 382 T** só é possível a um usuário já incluso no MIP, após possuir o usuário cadastrado, no menu principal selecione **"Cadastro".** 

| Ć |   |                 |  |
|---|---|-----------------|--|
|   |   | Menu Principal: |  |
|   | → | Cadastro        |  |
|   |   | Eventos         |  |
|   |   | Notificacoes    |  |
| C |   |                 |  |

16° - Selecione "Usuário".

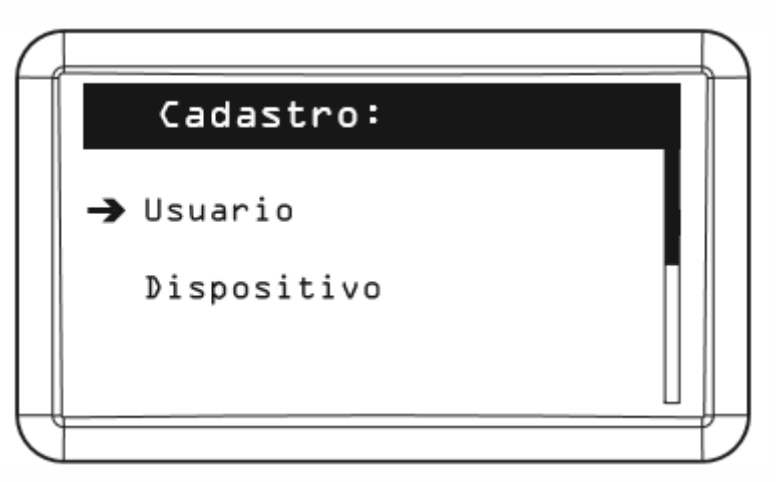

17° - Selecione "Editar".

| C |           | $\sum$ |
|---|-----------|--------|
|   | Usuario:  |        |
|   | Incluir   |        |
|   | → Editar  |        |
|   | Consultar |        |
| Ć |           | フ      |

18° - Insira o nome e apartamento do morador que deseja editar e pressione **OK/ENTER**.

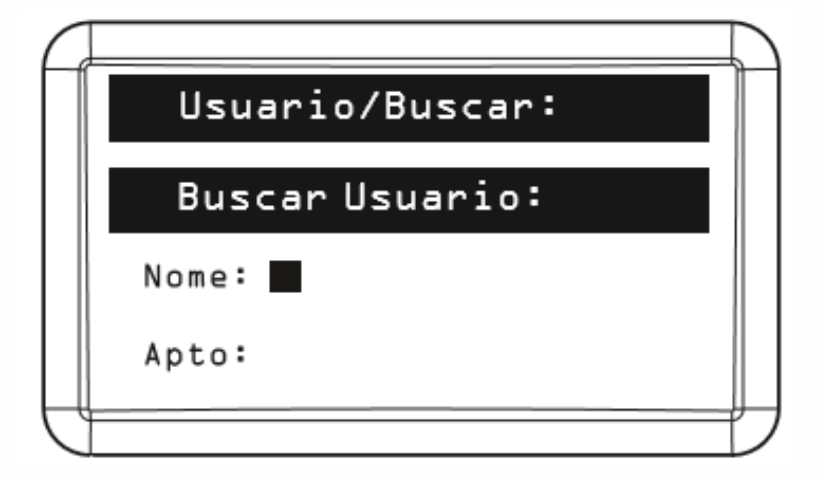

19° - Selecione o morador e pressione OK/ENTER novamente.

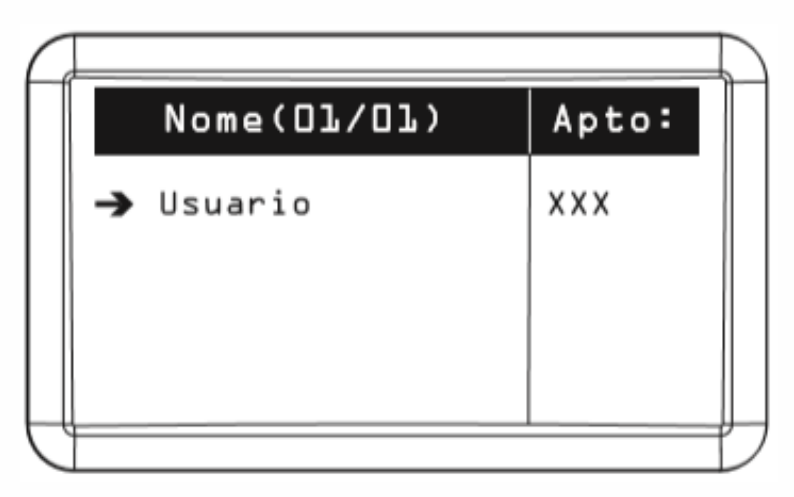

20° - Feito isso, aparecerá na tela o menu de nome do usuário ou morador, pressione seta para baixo  $\downarrow$  até chegar na opção **chaveiro**.

| Ţ |                  |   |
|---|------------------|---|
|   | Usuario/Incluir: |   |
|   | Nome:            |   |
|   | NOME·            |   |
|   |                  | Т |
|   |                  |   |
| J |                  |   |

21° - Pressione OK/ENTER.

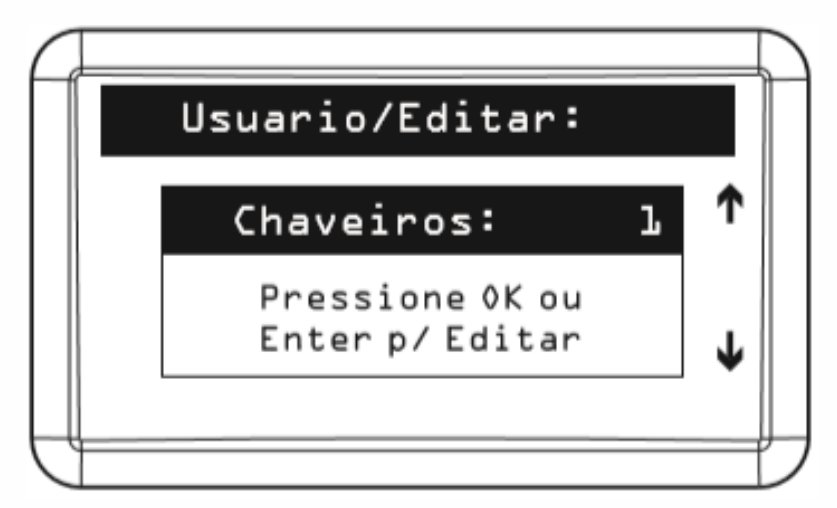

22° - Selecione "Incluir".

| Ĺ |                  |   |
|---|------------------|---|
|   | Chaveiro/Editar: |   |
|   | → Incluir        |   |
|   | Editar           |   |
|   | Excluir          |   |
| Ć |                  | Ď |

23° - Nesta aba existe a opção de incluir a tag aproximando-a da antena LE 150 EP ou digitando seu código hexadecimal, caso for incluir por aproximação, selecione via "CT 500 1P".

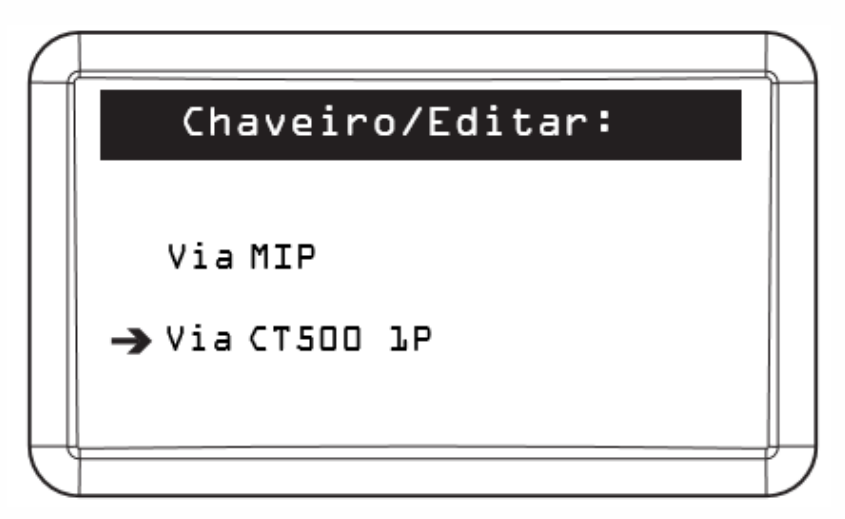

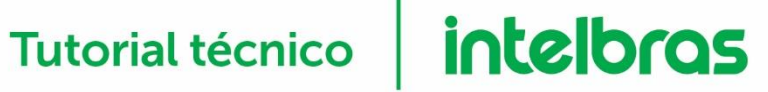

24° - Após posicionar a Tag Veicular TH 382 T da LE 150 EP, no MIP irá aparecer o seguinte menu para cadastro do veículo:

| 4 |                   |          |
|---|-------------------|----------|
|   | Chaveiro/Incluir: |          |
|   |                   |          |
|   | Carro (Modelo);   | •        |
|   |                   |          |
|   |                   | <b>1</b> |
|   |                   |          |
| Ú |                   |          |

Pressione seta para baixo  $\downarrow$ .

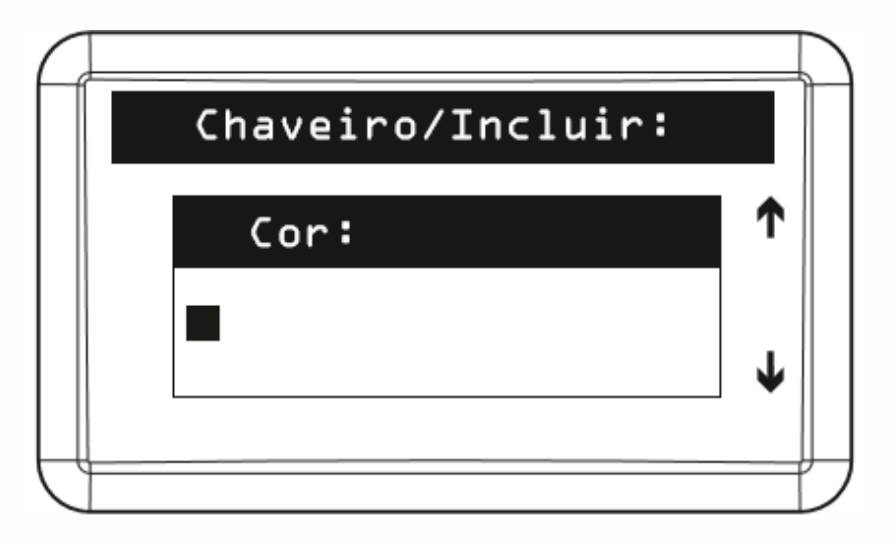

# Chaveiro/Incluir: Placa: ↑ ■ - ↓

Pressione "OK/ENTER."

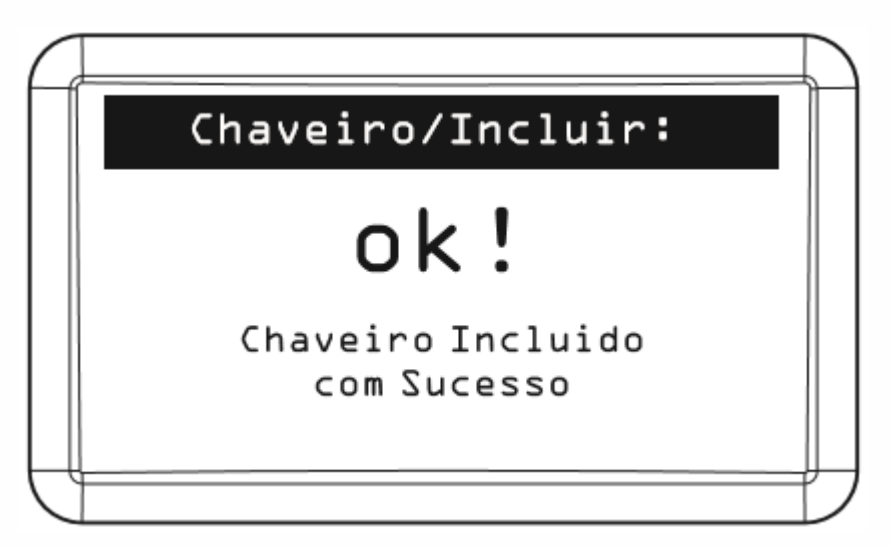

25° - Para incluir via código decimal, vá até a opção chaveiro e pressione OK/ENTER.

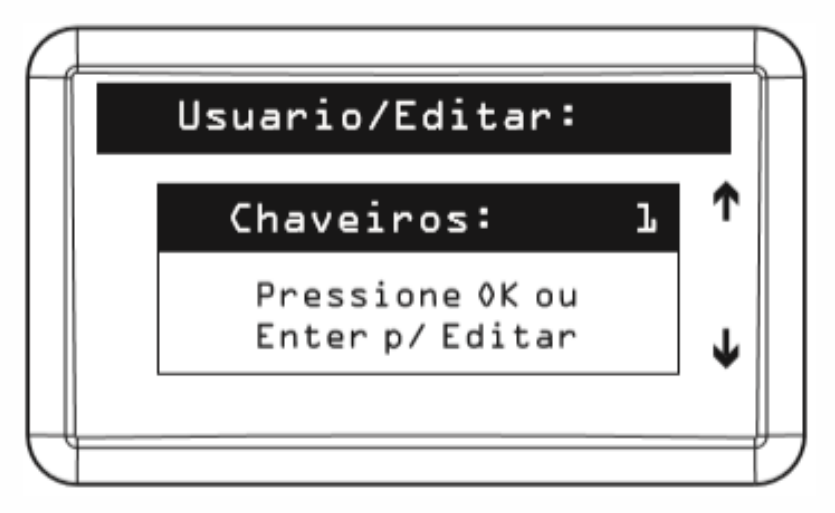

26° - Selecione "Incluir".

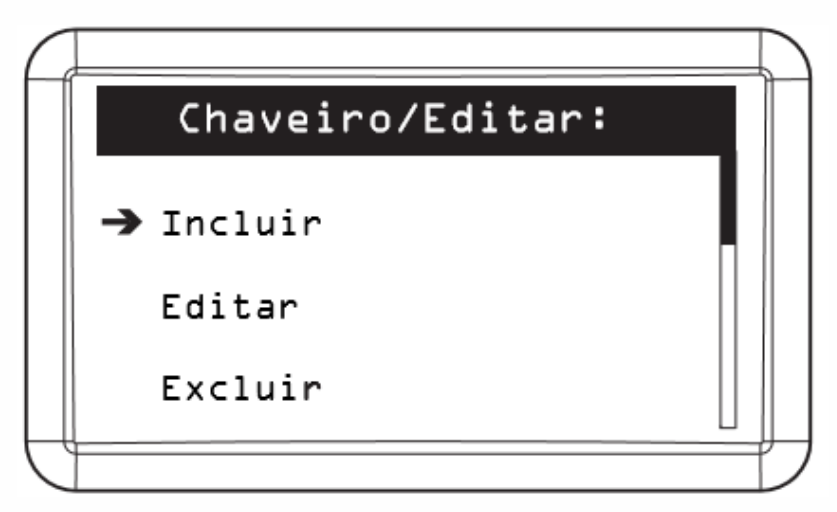

27° - Selecione "Via MIP 1000" e pressione OK/ENTER.

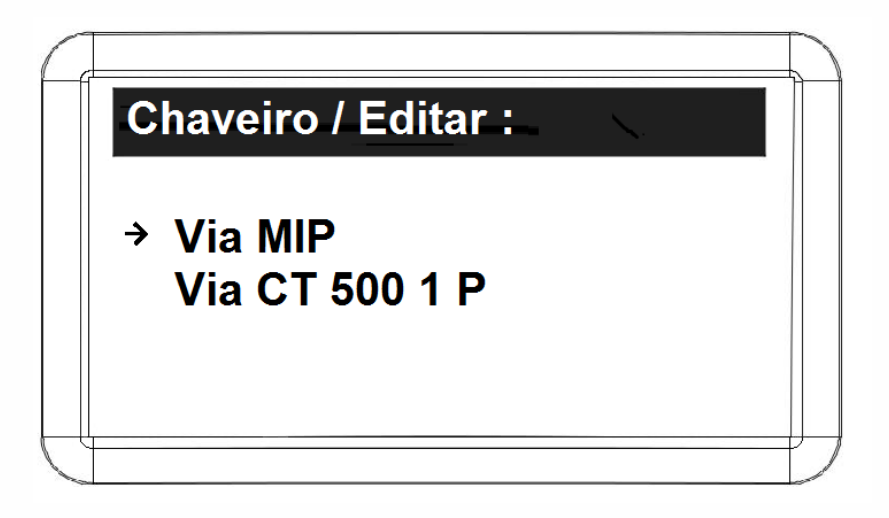

28° - Aperte seta para baixo  $\downarrow$  no menu a seguir.

| Ch | aveir | o / Incl | uir : |    |  |
|----|-------|----------|-------|----|--|
|    | Codig | o ( De   | cimal | ): |  |
|    |       |          |       |    |  |
| L  |       |          |       |    |  |

29° - Digite o código hexadecimal da tag TH 382 T e pressione OK/ENTER.

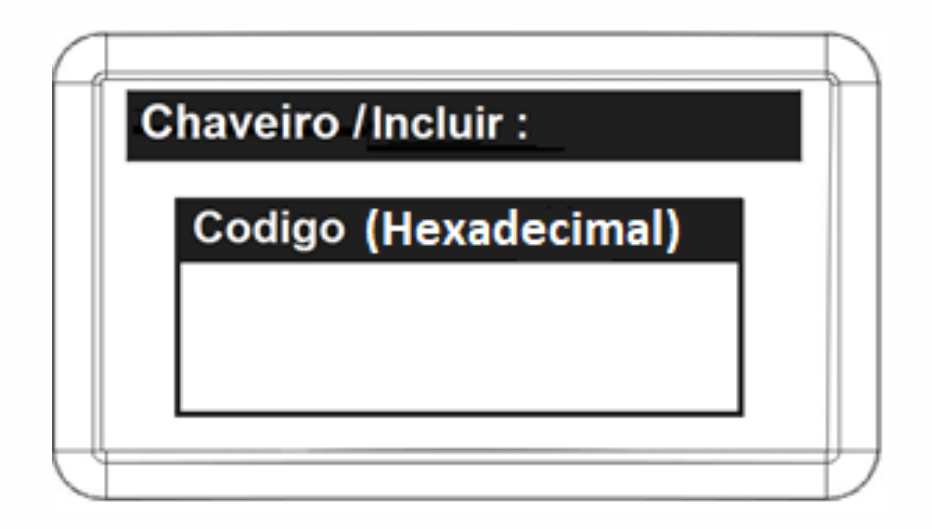

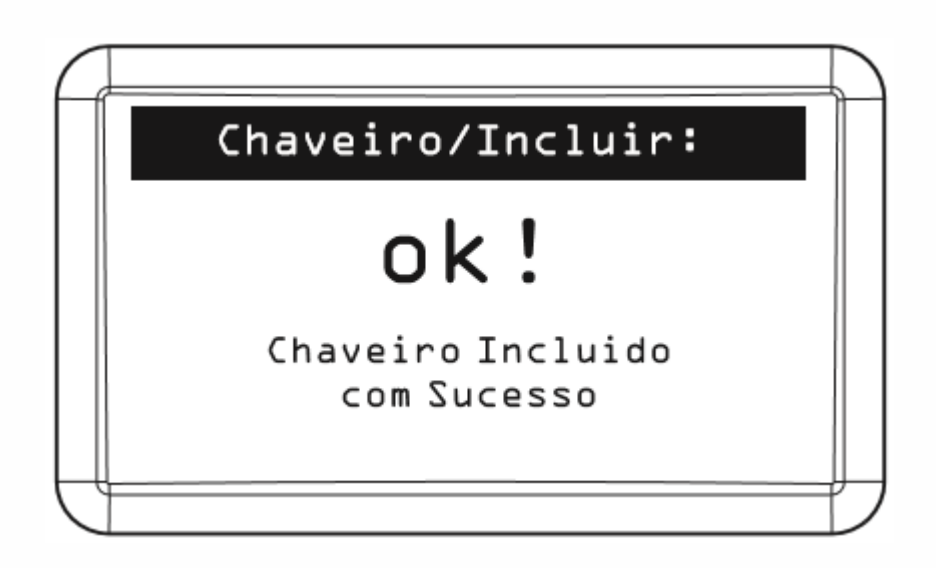